# Orders – Outpatients MBS Billing

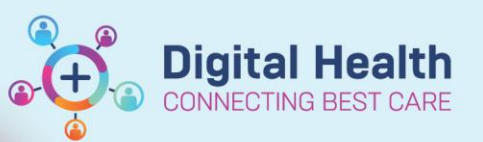

Digital Health Quick Reference Guide

4ª N?

#### This Quick Reference Guide will explain how to:

- 1. Place a MBS Billing Code order
- 2. Modify a MBS Billing Code order
- 3. Cancel a MBS Billing Code order

# Administrative staff working with Scheduling Appointment Book ordering/cancelling/modifying MBS orders on behalf of a clinician:

You can follow the steps below to open the correct encounter:

- 1. Select the appropriate appointment from the list
- 2. Click the Launch PowerChart icon from the menu bar.

#### 1. Place an MBS Billing Code order

#### Option 1: Via Quick Orders page.

- 1. Navigate to one of the following mPages:
  - Outpatient View >
    - Outpatient Quick Orders
    - Endocrinology Quick Orders
    - Nephrology Quick Orders
    - Respiratory/Sleep Quick Orders
    - Oncology/Haematology View > ONC/HAEM mPages > • ONC/HAEM Workflow
- Select the MBS Billing Code order from the MBS Bill Codes folder.
- 3. Click Orders for Signature in the right-hand corner.
- 4. Click Modify. Proceeed to Step 5.

### **Option 2: Via Orders and Referrals**

- 1. Navigate to Orders and Referrals.
- 2. Click + Add 🕂 Add.
- Navigate through the MBS Bill Codes folder.
  Note: Additional MBS Billing Codes can be found by searching in the search box.
- Click to select the appropriate MBS Billing Code. Proceed to Step 5.

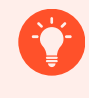

Staff may be be asked to nominate an "Ordering Physician" when placing the MBS Billing order. Enter the name of the consultant who has authorised placing the order.

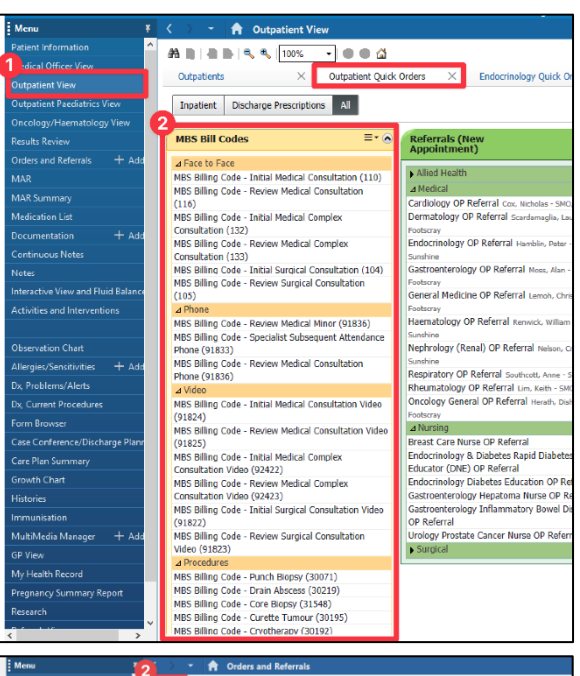

🕫 💐 🍕 😼 🔯 🚺

0... Language: Englist Launch PowerChart

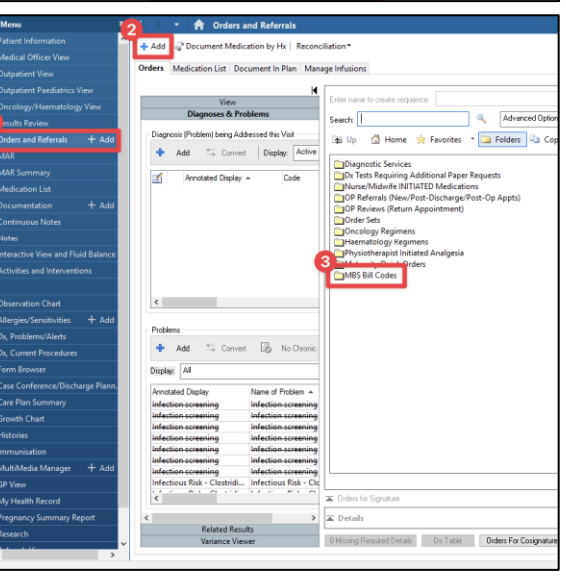

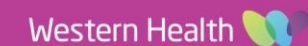

1

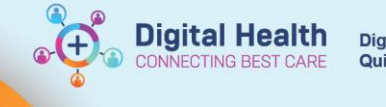

Orders for Signature
 Order Name

5. Review the order details. The **Supervising consultant** field will be populated with your name by default.

The Supervising Consultant field must be a consultant. This is the provider that the Finance department will use to bill against. If incorrect, it could impact the ability to obtain revenue for the selected visit.

| △ SH ASC P2 HAEM Fin#:21002777 Admit: 16/11/2023 08:18 |                                               |              |                    |                  |                           |                             |
|--------------------------------------------------------|-----------------------------------------------|--------------|--------------------|------------------|---------------------------|-----------------------------|
| ⊿ Non Categorized                                      |                                               |              |                    |                  |                           |                             |
| ⊷ځ 🗆                                                   | MBS Billing Code -<br>Initial Medical Consul. | Order<br>    | 19/01/2024 08:55   | 19/01/2024 08:55 | AEDT, Cernertest, Clerk I | 2 2, Cernertest, Clerk P2 2 |
|                                                        |                                               |              |                    |                  |                           |                             |
|                                                        |                                               |              |                    |                  |                           |                             |
|                                                        |                                               |              |                    |                  |                           |                             |
| 😭 Details 🏢                                            | Order Comments                                | Diagnoses    |                    |                  |                           |                             |
| + € h. ↓ ×                                             |                                               |              |                    |                  |                           |                             |
| 'Supervising consultant: Cemetest, Clerk P2.2          |                                               |              |                    |                  |                           |                             |
|                                                        |                                               |              |                    |                  |                           |                             |
|                                                        |                                               |              |                    |                  |                           |                             |
| *Supervisin                                            | ng consultant:                                | Cemertest, N | ledical Officer P2 | 2 10             |                           |                             |

6. Click Sign and complete the Authorising Signature step.

# 2. Modify a MBS Billing Code order

This may be necessary if the wrong supervising consultant field was completed.

- 1. Open the patients EMR chart. Ensure you are in the correct Outpatient encounter.
- 2. Navigate to Orders and Referrals section.
- 3. Right click on the incorrect MBS Billing Code order.
- 4. Select Modify.
- 5. Update the Supervising consultant field.
- 6. Click **Sign** and complete the Authorising Signature step.

## 3. Cancel a MBS Billing Code order

#### This may be necessary if the incorrect MBS billing code item was selected.

- 1. Open the patients EMR chart. Ensure you are in the correct Outpatient encounter.
- 2. Navigate to Orders and Referrals section.
- 3. Right click on the incorrect MBS Billing Code order.
- 4. Select Cancel/DC.
- 5. Provide a Discontinue Reason.
- 6. Click Sign and complete the Authorising Signature step.

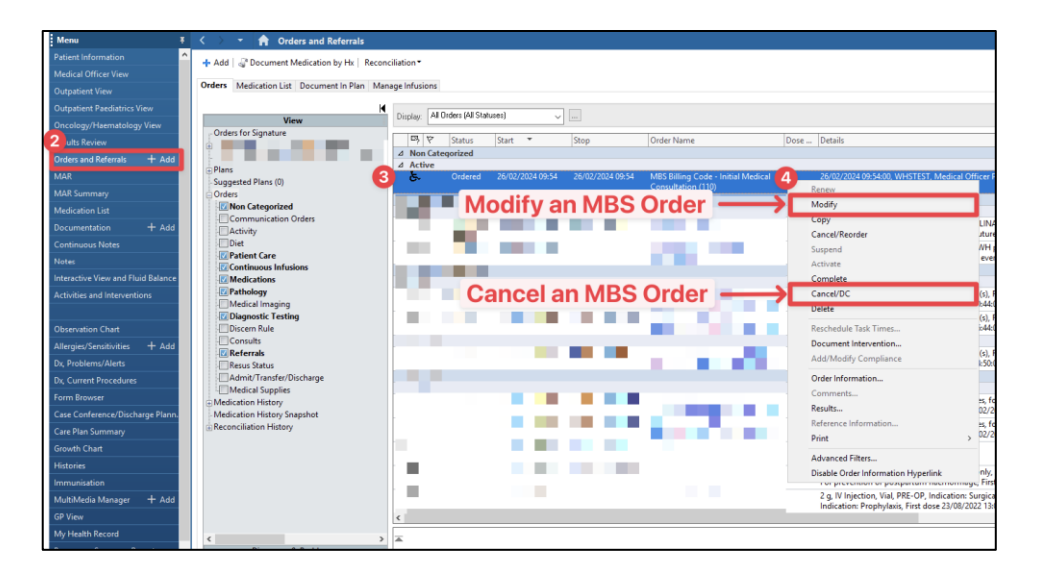

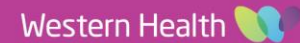